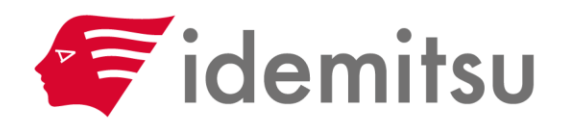

## Webモニタリングシステム お客様データダウンロード方法のご案内

2025/6/2 ソーラーフロンティア株式会社

**SOLAR FRONTIER** 

Webモニタリングシステム

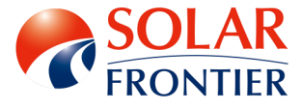

## データダウンロード方法のご案内

2025年12月22日(月)をもって、Webモニタリングサービスを終了いたします。 インターネットでご覧いただいているすべてのサイト・データへのアクセスが できなくなりますので、データが必要なお客様は、大変お手数ではございますが、 以下に案内させていただきます方法で、お客様ご自身でダウンロードいただけますよう お願いいたします。

## 1. 個人サイトご利用のお客様 はこちら

2. 汎用サイト・産業用サイトご利用のお客様 はこちら

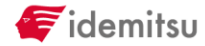

Webモニタリングシステム

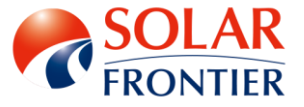

1. 個人サイトご利用のお客様

お客様画面(ホームエネルギーモニタリングサービス)から電力データをCSV形式でダウンロードできます。 ■個人サイトURL <u>https://www.frontier-monitor.com/persite/top</u> 注:ログイン後の「使い方 2(9)(10)」も合わせてご確認ください。 <u>https://www.frontier-monitor.com/persite/howto/howto.html</u>

■ダウンロード方法

(1) ログインし、「ダウンロード・アップロード」タブに遷移してください。

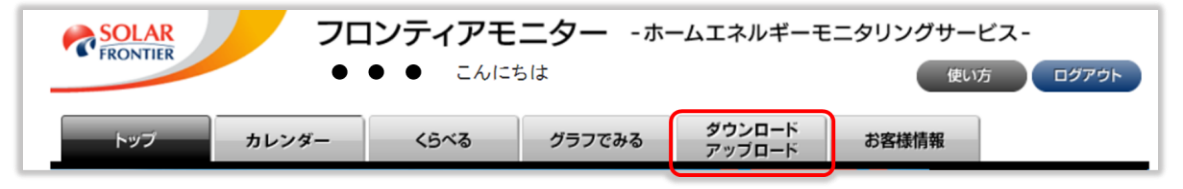

(2)次の2種類の方法でCSVダウンロードが可能です。

①一覧に表示したデータのダウンロード

下図のように、単位(日・月・年)と該当する 日・月・年を 指定し一覧表示させ、その表示結果をCSVダウンロードします。

| 1 | もっと調べてみよう (1000) (1000) (100 |                  |                              |                 |                 |                    |  |  |
|---|----------------------------------------------------------------------------------------------------|------------------|------------------------------|-----------------|-----------------|--------------------|--|--|
|   | 時間                                                                                                    | 発電した電力量<br>(kWh) | 消費した電力量<br>(総需要電力量)<br>(kWh) | 売った電力量<br>(kWh) | 買った電力量<br>(kWh) | CO2削減量<br>(kg-CO2) |  |  |
|   | 0時台                                                                                                    | 0.00             | 0.00                         | 0.00            | 0.00            | 0.00               |  |  |
|   | 1時台                                                                                                    | 0.00             | 0.00                         | 0.00            | 0.00            | 0.00               |  |  |
|   | 2時台                                                                                                    | 0.00             | 0.00                         | 0.00            | 0.00            | 0.00               |  |  |
|   | 3時台                                                                                                    | 0.00             | 0.00                         | 0.00            | 0.00            | 0.00               |  |  |
|   | 4時台                                                                                                    | 0.00             | 0.00                         | 0.00            | 0.00            | 0.00               |  |  |
|   | 5時台                                                                                                    | 0.00             | 0.00                         | 0.00            | 0.00            | 0.00               |  |  |

②期間指定してダウンロード

下図のように、単位(日・月・年)と電力の種類および 該当期間を指定してCSVダウンロードします。

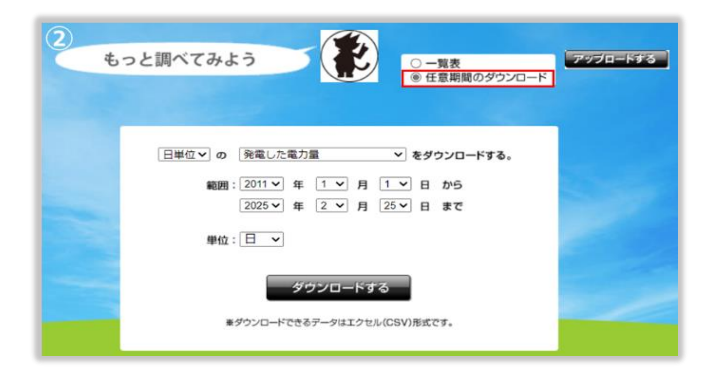

Webモニタリングシステム

**SOLAR** FRONTIER

2. 汎用サイト・産業用サイトご利用のお客様

お客様への割り当てサイト (URL)から電力データをCSV形式でダウンロードできます。

- ■汎用サイト・産業用サイトURL お客様ごとにURLが異なります。(通常ご覧になっているサイトからダウンロード可能となります)
- ■ダウンロード方法

(1) 複数の発電所(ホームサーバ機器)の一括ダウンロード(1個所のみの場合も含む)

| トップ <i>グ</i> ラフ                                            | 一覧 インフォメーション                                                                                                    |
|------------------------------------------------------------|----------------------------------------------------------------------------------------------------|
| フロンティアモニター                                                 | 後定         2025/02/25 現在           現在の総出力         本日の総発電量         第計総発電量         送去電高能大出力           12.3 kW         312.3 kWh         1,312 MWh         30.3 kW |
| <b>SOLAR</b><br>FRONTIER                                   | トラブ     ワウソ     一番     (1)214-592       発電所1     発電所2       ・     ・       ・     ・                                                                               |
| ・・・デロップ・・・<br>総印度音量 co2用成量<br>110.8 kW 1,188 t-co2<br>管理画面 | ソン-ラーコンナイフ用名型<br>*104-000 東部総立株21第13番3号 品ドインターシティで勝端<br>お聞い合わせ:<br>お客様サービスセンター 0570-053115                                                                      |

①「一覧」タブに遷移してください。

②期間指定してダウンロード

下図のように、単位(日・月・年)と該当する日・月・年を 指定し一覧表示させ、その表示結果をCSVダウンロードします。

| <u>ト</u> ップ                                  | グラフ      | 一覧      | インフォメーション           |  |  |  |  |
|----------------------------------------------|----------|---------|---------------------|--|--|--|--|
| 日単位▼ の一覧を表示する 2025▼ 年 2 ▼ 月 25▼ 日 ◀ ▶ 表示 CSV |          |         |                     |  |  |  |  |
| 日時                                           | 総発電量     | 瞬時最大出力  | 瞬時最大出力 記錄日時(頃)      |  |  |  |  |
| 6時台                                          | 0.02kWh  | 0.02kW  | 2025年02月25日 06時50分頃 |  |  |  |  |
| 7時台                                          | 4.75kWh  | 11.18kW | 2025年02月25日 07時50分頃 |  |  |  |  |
| 8時台                                          | 20.33kWh | 25.20kW | 2025年02月25日 08時50分頃 |  |  |  |  |

Webモニタリングシステム

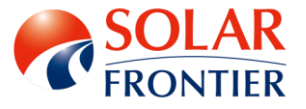

2. 汎用サイト・産業用サイトご利用のお客様

■ダウンロード方法

(2) 複数の発電所(ホームサーバ機器)における1発電所だけのダウンロード

①該当する発電所(ホームサーバ機器)を選択してください。
 ②選択後、「一覧」タブに遷移してください。

| トップ <b>グ</b> ラフ                                                                           | 2 -覧 インフォメーション                                                                                                    |  |  |  |  |
|-------------------------------------------------------------------------------------------|----------------------------------------------------------------------------------------------------|--|--|--|--|
| フロンティアモニター お知らせ                                                                           | 検索 2025/02/25 現在                                                                                                    |  |  |  |  |
| ●●●●発電所                                                                                   | <ul> <li>現在の時出力</li> <li>本日の時発電量</li> <li>第計時発電量</li> <li>過去局高長出力</li> <li>12.3 kW</li> <li>312.3 kWh</li> <li>1,312 MWh</li> <li>30.3 kW</li> </ul> |  |  |  |  |
|                                                                                           | ▶ <b>9</b> 7 <b>/</b> 57 <b>-</b> 18 <b>/</b> 573xx-5/35                                                                                             |  |  |  |  |
|                                                                                           |                                                                                                    |  |  |  |  |
| <b>SOLAR</b>                                                                              |                                                                                                    |  |  |  |  |
| FRONTIER                                                                                  |                                                                                                    |  |  |  |  |
| 個々の発電所(ホームサーバ機器)のデータダウンロードは、<br>個々の発電所(ホームサーバ)の画像をクリックし、<br>個々の画面に遷移してから「一覧」タブでダウンロードします。 |                                                                                                    |  |  |  |  |
| (1) (1) (1) (1) (1) (1) (1) (1) (1) (1)                                                   | お客様サービスセンター 0570-053115                                                                                                    |  |  |  |  |

③期間指定してダウンロード

下図のように、単位(日・月・年)と該当する日・月・年を 指定し一覧表示させ、その表示結果をCSVダウンロードします。

| トップ                                            | グラフ      | 一覧      | インフォメーション           |  |  |
|------------------------------------------------|----------|---------|---------------------|--|--|
| 日単位▼ の一覧を表示する 2025 ▼ 年 2 ▼ 月 25 ▼ 日 ◀ ▶ 表示 CSV |          |         |                     |  |  |
| 日時                                             | 総発電量     | 瞬時最大出力  | 瞬時最大出力 記録日時(頃)      |  |  |
| 6時台                                            | 0.02kWh  | 0.02kW  | 2025年02月25日 06時50分頃 |  |  |
| 7時台                                            | 4.75kWh  | 11.18kW | 2025年02月25日 07時50分頃 |  |  |
| 8時台                                            | 20.33kWh | 25.20kW | 2025年02月25日 08時50分頃 |  |  |

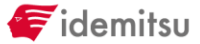

Webモニタリングシステム

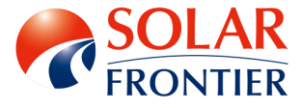

お問い合わせ先

お客様サービスセンター 電話番号: 0570-053115(受付時間 9:00~17:00) ※日曜、祝祭日、メーデー、年末年始期間を除く。 Webお問い合わせ: https://www.solar-frontier.com/jpn/support/

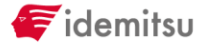